#### Dôležité informácie k vyplneniu a podaniu e-prihlášky

Vstup do e-prihlášky: http://is.stuba.sk/prihlaska/?lang=sk

Po vstupe na uvedenú adresu sa Vám objavia tri možnosti:

- 1. Som nový užívateľ systému e-prihlášok.
- 2. Už som užívateľom systému e-prihlášok.
- 3. Už som užívateľom AIS.

#### Uchovajte si prihlasovacie údaje do e-prihlášky, budete ich potrebovať pri zápise na štúdium.

#### 1. Som nový užívateľ systému e-prihlášok

- Ak ste ešte nemali nikdy vytvorený žiadny prístup do systému, ani do jeho modulu elektronickej prihlášky – teda ste tu úplne nový, vyberte si túto možnosť.

Vstúpte do systému ako nový užívateľ a systém Vám pridelí prihlasovacie meno (8-miestne číslo) a heslo.

- Vyberte si fakultu - FCHPT

 Zvolíte si typ štúdia bakalársky a kliknete na Vybrať typ štúdia. Objaví sa Vám ponuka študijných programov, z ktorej si kliknutím na hrubú šípku vyberiete ten program, o ktorý máte prvoradý záujem.

Ak ste si vybrali program, kliknite na hrubú šípku pri zvolenom programe.

Po prihlásení sa Vám zobrazia tri sekcie - **Osobné údaje, Adresy uchádzača** a **Známky za strednú školu** spolu s informáciou o kompletnosti každej sekcie. Do každej vstúpite cez hrubú šípku a v nej vyplníte všetky požadované údaje. Pokiaľ nie sú všetky údaje vyplnené, je **Stav kompletnosti sekcie** označený červeným výkričníkom.

#### Sekcia Osobné údaje:

Vyplníte Vaše priezvisko, meno, pohlavie, rodné číslo a štátnu príslušnosť (v prípade, že ste cudzí štátny príslušník, namiesto rodného čísla systém od Vás vypýta dátum narodenia). Nezabudnite ani na mobilný telefón v správnom tvare napr.: +421XXXXXXX a na Vašu e- mailovú adresu
Pri vyplňovaní údajov o strednej škole, nezabudnite uviesť odbor strednej školy a rok maturity. Taktiež nezabudnite uviesť odkiaľ sa hlásite – stredná škola, vysoká škola alebo iné.

Údaje nezabudnite uložiť! Ak máte túto sekciu označenú zelenou farbou, pokračujte ďalej:

#### Sekcia Adresy uchádzača:

Po zadaní štátu, ulice a čísla, zadajte PSČ a kliknite na vyhľadať obec – obec sa automaticky doplní. Položku **Kontaktná adresa** vyplňte len v prípade, ak si želáte doručovať korešpondenciu na inú adresu, než je adresa trvalého bydliska. Údaje nezabudnite uložiť! Ak máte túto sekciu označenú zelenou farbou, pokračujte ďalej:

#### Sekcia Známky za strednú školu

# Vypisovanie známok do e-prihlášky:

Maturita uchádzača v školskom roku 2024/2025:

na 4-ročnej SŠ vypíšte známky za 1. - 3. ročník do stĺpcov I. – III na 5-ročnej SŠ, resp. na nadstavbovom štúdiu vypíšte známky za 2. - 4. ročník do stĺpcov I. - III.

# Maturita uchádzača **pred školským**. rokom 2024/2025

na 4-ročnej SŠ vypíšte známky za 1. - 4. ročník do stĺpcov I. – IV. v prípade 5-ročného štúdia na SŠ vypíšte známky za 2.- 5. ročník do stĺpcov I. - IV.

# Známky z polročných vysvedčení a z posledného ročníka do e-prihlášky nevkladajte!

Ak stredná škola disponuje elektronickou žiackou knižkou, známky je možné načítať priamo do prihlášky.

# 2. Už som užívateľom systému e-prihlášok.

Do systému vstupujete cez 2. možnosť, teda Vstúpiť do systému e-prihlášok ako užívateľ eprihlášok, iba vtedy, ak poznáte svoje prihlasovacie meno a heslo na vstup do prostredia evidencie e-prihlášok. Pri následnom založení a vyplnení prihlášky použijete vyššie opísaný postup.

# 3. Už som užívateľom AIS.

V prípade, že ste užívateľom AIS, nemusíte sa registrovať ako nový užívateľ systému, ale použijete pri prihlásení svoje prihlasovacie meno a heslo. Pri následnom založení a vyplnení prihlášky použijete vyššie opísaný postup.

# Povinné prílohy, ktoré je potrebné vkladať do e-prihlášky

- Vyplnenú zostavu známok vytlačte a správnosť údajov potvrďte na strednej škole. Potvrdenú zostavu známok naskenujte do časti Dokumenty v e-prihláške alebo uchádzači, ktorí už nie sú študentmi strednej školy môžu do e-prihlášky vložiť kópie vysvedčení zo štúdia za prvé 3. ročníky. Známka zo správania sa do zostavy známok nezadáva.
- 2. Kópiu potvrdenia o zaplatení poplatku za materiálne zabezpečenie prijímacieho konania (vložia len tí, ktorí neplatili online platbou cez e-prihlášku)
- 3. Kópiu potvrdenia od lekára o zdravotnej spôsobilosti študovať na FCHPT z dôvodu nevyhnutnosti narábať počas štúdia s chemickými alebo biologickými látkami

## Záväzné podanie e-prihlášky

V časti Rozpracované e-prihlášky v riadku pre prihlášku, ktorú chcete podať, kliknite na ikonu<sup>(2)</sup> v stĺpci Podanie e-

prihlášky. Podanie prihlášky musíte ešte potvrdiť kliknutím na Záväzne podať e-prihlášku. Ak e-prihláška nebude záväzne podaná, nemôže byť zaradená do prijímacieho konania! Prihlášku môžete podať aj, keď ešte nemáte vložené všetky dokumenty.

### Poplatok za materiálne zabezpečenie prijímacieho konania

Poplatok za e-prihlášku je možné uhradiť priamo cez online platbu v prihláške alebo bankovým prevodom na Poplatok za materiálne zabezpečenie prijímacieho konania je podmienkou prijatia na štúdium! Na každý študijný program je nutné si založiť novú e-prihlášku a uhradiť poplatok.

# Povinné prílohy, ktoré je potrebné, aby ste poslali poštou ( alebo osobne ) a doložili najneskôr pri zápise na štúdium:

- 1. Notársky overenú kópiu vysvedčenia záverečného ročníka strednej školy
- 2. Doklad o absolvovaní predchádzajúceho stupňa štúdia (Notársky overená kópia maturitného vysvedčenia)
- Originál potvrdenia od lekára o zdravotnej spôsobilosti študovať na FCHPT z dôvodu nevyhnutnosti narábať počas štúdia s chemickými alebo biologickými látkami (Potvrdenie o zdravotnej spôsobilosti si môžete stiahnuť <u>na tomto mieste</u> ,pokiaľ potvrdenie o zdravotnej spôsobilosti nebolo vložené do e-prihlášky)

Adresa:

Fakulta chemickej a potravinárskej technológie Radlinského 9 812 37 Bratislava

Kontaktná osoba: Monika Chorváthová, email: <u>monika.chorvathova@stuba.sk</u>, mobil: +421918674337